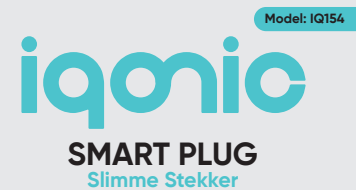

## User Manual Gebruikershandleiding

Thank you for choosing loonic! Please read these instructions carefully before using.

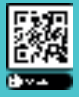

Download the digital version of this manual

## **Before you Start**

Thank you for choosing Iqonicl Please read this entire manual carefully before use to avoid bodily injury and/or damage to the product. We cannot be held responsible for the consequences of a wrong or faulty installation if the instructions in this manual are not followed carefully. If you do not understand these directions, have any doubts about the safety of the installation, or have any other questions about the product, please contact us at info@brightinnovations.nl.

#### **Intended Use**

This loanic smart plug connects to your 2.4Ghz WiFi network via the free Smart Life app. Once installed, the smart plug can be turned on and off through your smartphone or tablet, from anywhere in the world. You can also set timers and automations to automatically turn on or off the smart plug at a certain time. Please note that this smart plug has no functionality to dim lights. This product is intended for consumers and domestic use only.

## Table of Contents

| Product schema                     | 04 |
|------------------------------------|----|
| Product parameter                  | 04 |
| Installation of the Smart Life App | 05 |
| Installation of the Smart Plug     | 05 |
| How to use                         | 07 |
| Troubleshooting                    | 07 |

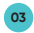

#### **Product Schema**

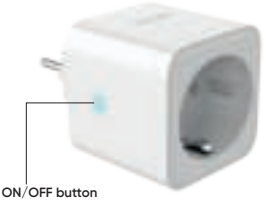

## **Product Parameter**

| Model number:         | IQ154       |
|-----------------------|-------------|
| IoT Platform:         | Tuya        |
| Voltage:              | AC100-240V  |
| Ampere:               | 16A (Max)   |
| AC frequency:         | 50/60Hz     |
| Working temperature:  | -20-60°C    |
| WiFi frequency:       | 2.4Ghz only |
| Maximum power output: | 3680W       |

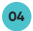

#### Installation of the Smart Life App

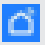

- Open the Google Play or App Store and download the Smart Life App. The Smart Life App can be recognized by the app icon
- 2. Create an account in the Smart Life App

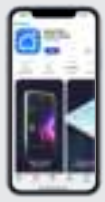

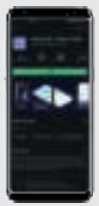

## Installation of the Smart Plug

#### Step 1 - Prepare Smartphone

- Connect your smartphone to your 2.4Ghz WiFi network. If you find two WiFi networks in your house, the WiFi network without "SGhz" in the network name is usually the 2.4Ghz network.
- 2. Enable bluetooth on your smartphone.
- 3. Open the Smart Life App on your Smartphone.

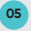

#### Step 2 - Add smart plug to the Smart Life App

#### **Option 1: Automatic recognition (recommended)**

- Connect the smart plug to the power socket and wait for the indicator light to start blinking. If the indicator light does not start blinking, press and hold the ON/OFF button for 5 seconds until the indicator light starts blinking.
- 2. The device will now appear in the app via a pop-up "Device to be added".
- 3. Click on the "Add" button to continue installation.
- Follow the steps on the screen, wait for your device to be added and finalize installation.
- 5. Your device is ready for use.

#### **Option 2: Manual configuration**

- Connect the smart plug to the power socket and wait for the indicator light to start blinking. If the indicator light does not start blinking, press and hold the ON/OFF button for 5 seconds until the indicator light starts blinking.
- 2. Tap the blue "+" sign and "Add device" in the Smart Life app.
- 3. Select Socket (Wi-Fi).
- Follow the steps on the screen, wait for your device to be added and finalize installation.
- 5. Your device is ready for use.

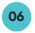

#### How to Use

The smart plug can be controlled by pressing the ON/OFF button on the plug or by clicking the ON/OFF button in the Smart Life app. Advanced automations like (sunset/sunrise) timers can be set in the Smart section of the Smart Life app. For detailed instructions please refer to the latest and updated instructions on the Tuya (Smart Life) support website.

## Troubleshooting

| Cannot add<br>smart plug to<br>Smart Life App            | Ensure that your smartphone is connected<br>to the 2.4Ghz WiFI network. If there is no<br>2.4Ghz WiFI network validable you can<br>activate this via your router settings. Please<br>refer to your router manual for instructions to<br>activate the 2.4Ghz WiFI network. |
|----------------------------------------------------------|----------------------------------------------------------------------------------------------------|
| Cannot add<br>smart plug to<br>Google Home<br>or Alexa   | While adding your smart plug to services<br>from external vendors you have to enter<br>your username and password that belongs<br>to your Smart Life app.                                                                                                    |
| Indicator light<br>on the smart<br>plug does not<br>work | The smart plug is probably broken. Please<br>contact our customer service.                                                                                                    |

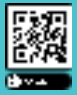

Download de digitale versie van deze handleiding

## Voordat je begint

Bedankt dat je laparie hebt gekozent Lees voor gebruik deze hele handleiding aandachtig om lichamelijk letsel en/of schade aan het product te voorkomen. Wij kunnen niet verantwoordelijk worden gesteld voor de gevolgen van een verkeerde of foutieve installatie als de instructies in deze handleiding niet zorgvuldig worden opgevolgd. Indien je deze aanwijzingen niet begrijpt, twijfels heeft over de veiligheid van de installatie of andere vrogen hebt over het product, neem dan contact met ons op via info®brightinnovations.nl.

#### **Bedoeld gebruik**

Deze simme stekker van laonic verbindt met jouw 2.4Grz WFI netwerk via de gratis Smart Life App. Eermaal geinstalleerd kan de simme stekker overal ter wereld worden in - en uitgeschakeld via jouw smartphone of tablet. Je kunt ook times en automatiseningen instellen om de simme stekker op een bepaald tijdstip automatisch in - di uit te schakelen. Houd er rekening mee dat deze simme stekker geen functionaliteit heeft am lampen te dimmen. Dit product is uitsluitend bedoeld voor consumenten en huisboudelik gebruik.

# Inhoudsopgave

| Informatie schema                 | 10 |
|-----------------------------------|----|
| Product specificaties             | 10 |
| Installatie van de Smart Life App | 11 |
| Installatie van de Smart Plug     | 11 |
| Hoe te gebruiken                  | 13 |
| Probleemoplossing                 | 13 |

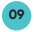

#### **Informatie Schema**

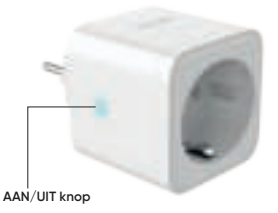

#### **Product Specificaties**

| Modelnummer:          | IQ'  |
|-----------------------|------|
| IoT Platform:         | Tu   |
| Voltage:              | AC   |
| Ampère:               | 164  |
| AC frequentie:        | 50   |
| Werktemperatuur:      | -2   |
| WiFi frequentie:      | alle |
| Maximum power output: | 36   |

IQ154 Tuya AC100-240V 16A (Max) 50/60Hz -20-60°C alleen 2.4Ghz 3680W

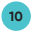

#### Installatie van de Smart Life App

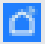

 Open de Google Play of App Store en download de Smart Life App. De Smart Life App kan worden herkend aan het icoontje

4. Creëer een account in de Smart Life app.

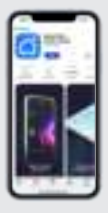

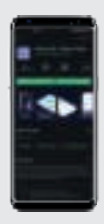

#### Installatie van de Smart Plug

#### Stap 1 - Smartphone voorbereiden

- Verbind je smartphone met je 2,4 Ghz WiFi netwerk. Als je twee wifi-netwerken in je huis aantreft is het wifi-netwerk zonder "SGhz" in de naam meestal het 2,4 Ghz netwerk.
- 2. Zet bluetooth aan op je smartphone.
- 3. Open de Smart Life-app op je smartphone.

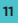

#### Stap 2 - Voeg Smart Plug toe aan de Smart Life App

#### Optie 1: Automatische herkenning (aanbevolen)

- Sluit de slimme stekker aan op het stopcontact en wacht tot het indicatielampje begint te knipperen. Als het indicatielampje niet begint te knipperen, houd dan de AAN/UIT-knop 5 seconden ingedrukt totdat het indicatielampje begint te knipperen.
- Het apparaat verschijnt nu in de app via een pop-up "Een apparaat gevonden om toe te voegen".
- Klik op de "Toevoegen" knop om verder te gaan met de installatie.
- Volg de stappen op het scherm, wacht tot het apparaat is toegevoegd en voltooi de installatie.
- 5. Het apparaat is klaar voor gebruik.

#### Optie 2: Manuele configuratie

- Sluit de slimme stekker aan op het stopcontact en wacht tot het indicatielampje begint te knipperen. Als het indicatielampje niet begint te knipperen, houd dan de AAN/UIT-knop 5 seconden ingedrukt totdat het indicatielampje begint te knipperen.
- Klik op het blauwe '+' teken en 'Apparaat toevoegen' in de Smart Life-app.
- 3. Selecteer Stopcontact (Wi-Fi).
- Volg de stappen op het scherm, wacht tot het apparaat is toegevoegd en voltooi de installatie.
- 5. Het apparaat is klaar voor gebruik.

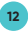

## Hoe te Gebruiken

De slimme stekker kan worden bediend door de AAN/UIT-knop op de stekker in te drukken of te klikken op de AAN/UIT-knop in de Smart Life-app. Geovanceerde automatiseringen zoals (zonsondergang/zonsopgang) timers kunnen worden ingesteld in het Smart-gedeelte van de Smart Life-app. Voor gedetailleerde instructies en de meest actuele instructies adviseren wij de ondersteuningswebsite van Tuya (Smart Life) te raadplegen.

## Probleemoplossing

| Kan stekker<br>niet toevoegen<br>aan Smart Life<br>App       | Zorg ervoor dat jouw smartphone met het<br>2.4Ghz WiFi netwerk is verbonden. Als er<br>geen 2.4Ghz netwerk in jouw woning actief<br>is kun je deze via de router settings<br>activeren. Raadpleeg hiervoor de<br>handleiding van jouw router. |
|--------------------------------------------------------------|----------------------------------------------------------------------------------------------------|
| Kan stekker niet<br>aan Google<br>Home of Alexa<br>toevoegen | Bij het toevoegen van de smart plug in<br>een service van derden moet je jouw<br>gebruikersnaam en wachtwoord van de<br>Smart Life app invoeren.                                                                                              |
| Lampjes op<br>stekker branden<br>niet                        | De stekker is defect. Neem contact op met<br>onze klantenservice.                                                                                                    |

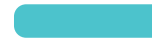

#### Disposal

Correct Disposal of This Product (Waste Electrical & Electronic Equipment) The symbol indicates that the device cannot be disposed of as household waste, but it must be disposed of according to the European Directive 2012/19/EC (Waste Electrical and Electronics Equipment – WEEE) and the national derivatives legislation to prevent potential negative consequences for the environment and to human health.

14

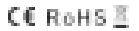

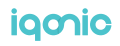

# iqonic

Bright Innovations B.V.

Amandelstraat 33 2564EV, Den Haag The Netherlands info@brightinnovations.nl